### 講演申し込みの手順

- ・秋季大会の講演申し込みおよび登壇は、非会員に 関しても登壇可能です。
- ・会員の方は、会費の支払いがない場合、講演の取り 消しもしくは非会員としての参加となる場合がござい ます。

### 【インターネットブラウザに関するご注意】

Internet Explorerを使用してお申込みされますと申込が完了しないなどの不具合が報告されております。 各種お申し込みの際には<u>Google ChromeもしくはFireFoxの使用を推奨いたします。</u>

大会申し込み手順

| 公員社团法人 電子<br>The Electrochemical | 気化学会<br>Society of Japo | n  |      |            |    |    |     |      |  |
|----------------------------------|-------------------------|----|------|------------|----|----|-----|------|--|
| 電気化学会について                        | 入会                      | 大会 | イベント | 募集・公募・お知らせ | 会誌 | 書籍 | リンク | 更新履歴 |  |

Home > 電気化学会第82回大会 講演および参加申込

#### 電気化学会第82回大会 講演および参加申込

(2014.12.10 更新)

#### 講演申込および参加申込について

お申し込みになる前に必ず「講演申込の手順」および「参加予約申込の手順」をお読み下さい。

【 お願い 】

申込者の情報入力の際に、会員データベースの登録内容を利用された場合で登録内容に変更があったり、会員データベースを利用されない方は、出来るだ けプルメニューからお選び下さい、所属がプルダウンメニューにない場合はこちらを参照の上、ご入力下さい。 会員データベースの登録内容を利用される場合は登録されている内容をご確認ください。 特に電子メールアドレスが正しいことを必ずご確認願います。

▶講演要旨原稿はPDFのWeb投稿を原則とします。 なお,講演要旨原稿の講演題目や発表者氏名などは講演申込締切後は一切変更することができません。

▶締め切り日にお申し込みが殺到しますとシステムに障害が発生するおそれがあります。 申し込みが集中しないよう余裕をもってお申し込みください。

【講演・参加申込はこちらから】 こちらから申し込み

### 参加予約申込に関するご注意

各自web上で参加申込をされた方は、予約申込締切日までに、会誌綴込みの郵便振替用紙、郵便局に備付の郵便振替用紙(手数料は負担)、または現金書 留にてお送りいただいて、初めて「登録完了」となります。

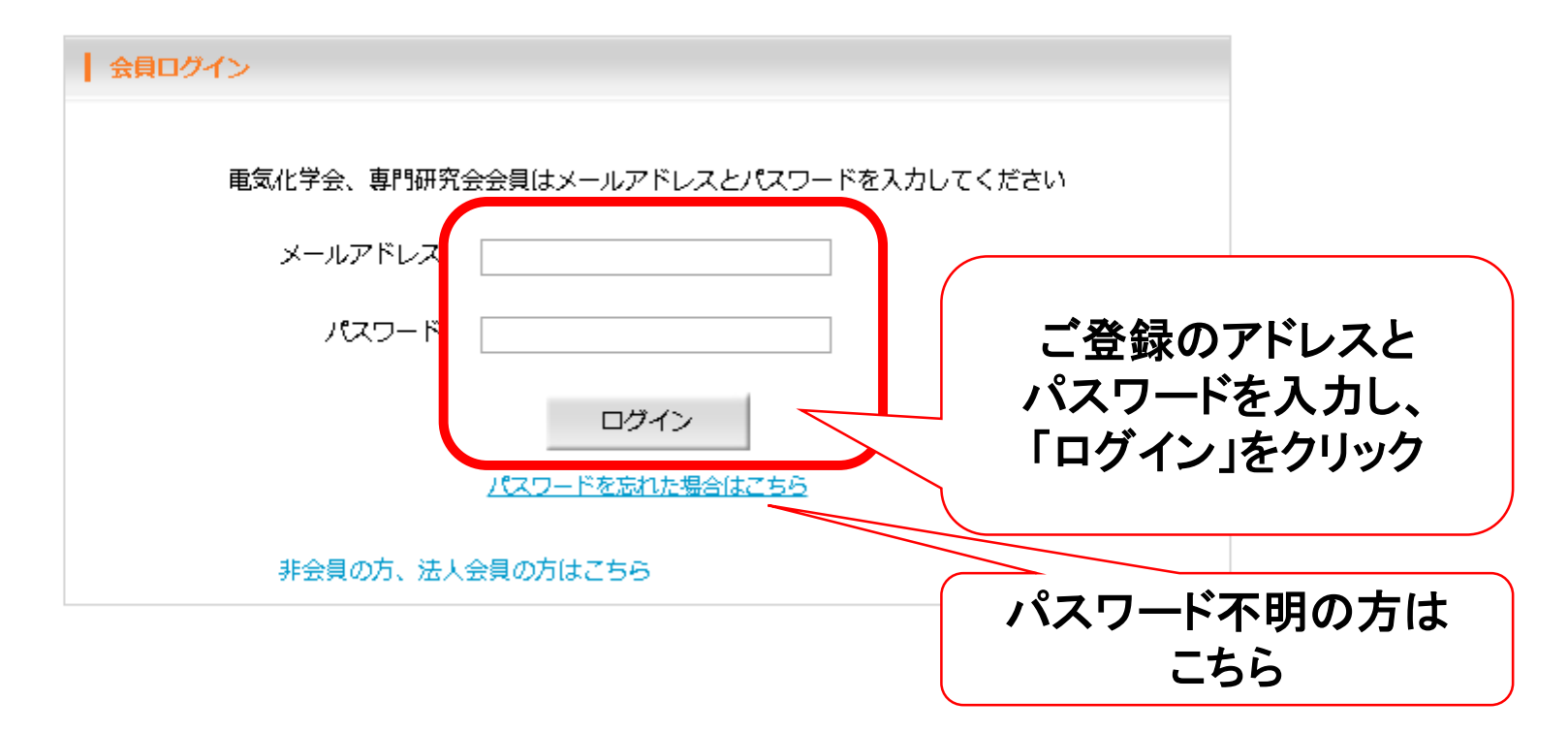

登録メールアドレスが不明の方・アドレス未登録の方はecsj@electrochem.jp 宛てお問い合わせください。

法人会員・非会員の方は、登録可能なイベントの場合、左下部分にリンクが表示されます。

English guide is available by putting the mouse cursor over the items.

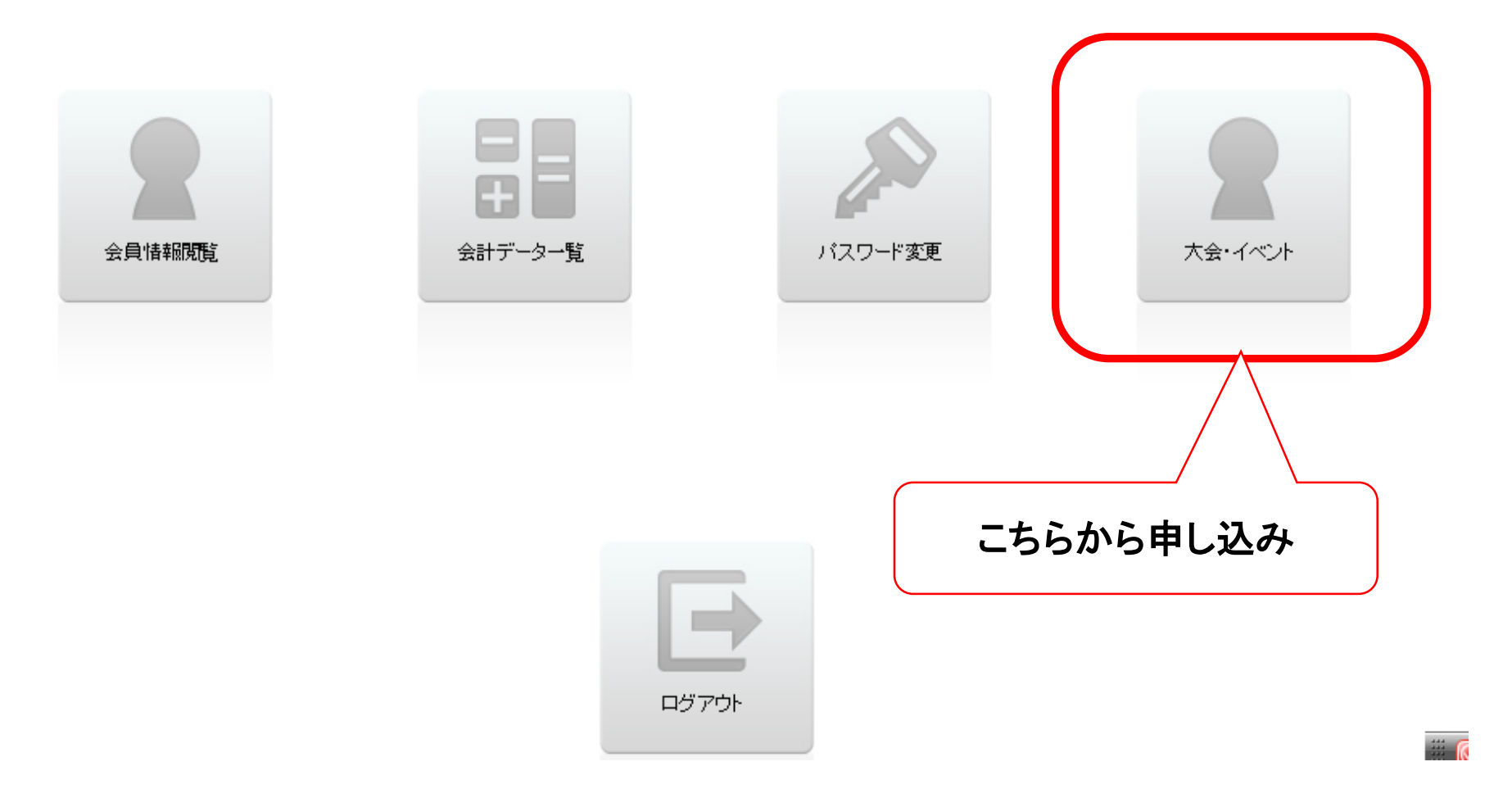

# 大会講演申し込みの手順

| (公社)電気化学会        |                                                                                                    | sh guide is availabl | e by putting the mouse cu | rsor over the items. |
|------------------|----------------------------------------------------------------------------------------------------|----------------------|---------------------------|----------------------|
| ТОР              | 講演するイベントを                                                                                                 |                      |                           |                      |
| 「イベントー覧          | 選択してクリック                                                                                                  |                      |                           |                      |
| 大会               |                                                                                                    | $\geq$               |                           |                      |
| テスト大会その <b>2</b> | 日時:2015年1月1日(木)~2015年1月10日(土)<br>場所:場所<br>講演申込締切:2015年1月1日<br>参加申込締切:2015年1月1日<br>要旨登録締切:2015年1月1日        | 講演申込                 | 参加詳細                      | プログラム編集              |
| テスト大会            | 日時:2015年1月10日(土)~2015年1月15日(木)<br>場所:大会開催場所<br>講演申込締切:2015年1月1日<br>参加申込締切:2015年1月10日<br>要旨登録締切:2015年1月10日 | 講演申込                 | 参加申込は出来ません                |                      |
| セミナー             |                                                                                                    |                      |                           |                      |
| 電気化学セミナーサンブル     | 日時:2015年1月21日(水)~2015年1月22日(木)<br>場所:タワーホール船堀大ホール<br>講演申込締切:<br>参加申込締切:2015年1月10日<br>要旨登録締切:              | 講演申込は出来ません           | 参加詳細                      |                      |
|                  |                                                                                                    |                      |                           |                      |

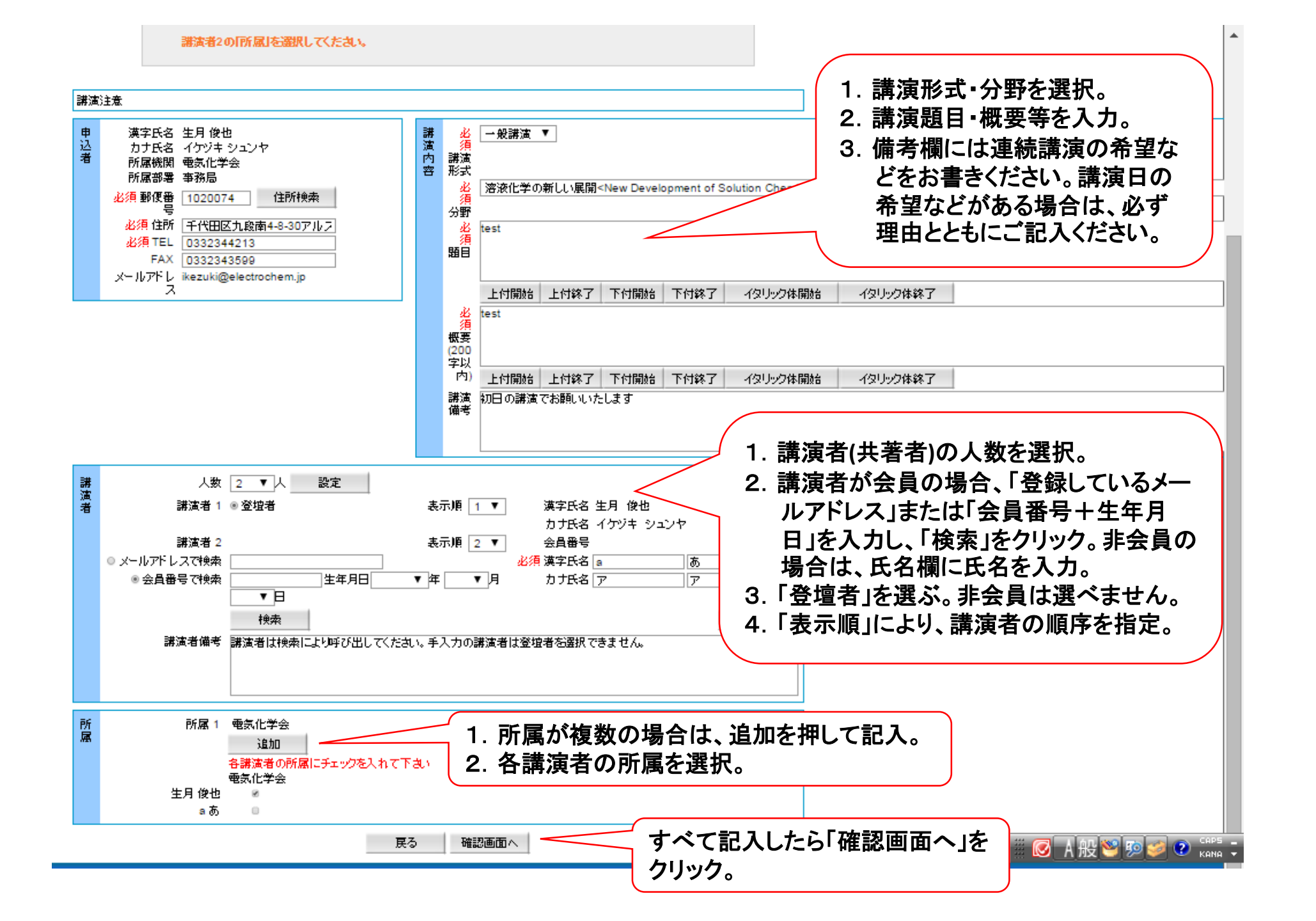

## 講演確認画面

| (2) | 社) 電気化学会                                                                                                    | English guide is available by putting the mouse cursor over the items. |
|-----|----------------------------------------------------------------------------------------------------|------------------------------------------------------------------------|
|     | ТОР                                                                                                    |                                                                        |
| 383 | <b>8</b> 申込-確認                                                                                                    |                                                                        |
| 講演  | ·····································                                                                                                    |                                                                        |
| 申込者 | 漢字氏名 生月 俊也<br>カナ氏名 イケヅキ シュンヤ<br>所属機関 電気化学会<br>所属部署 事務局<br>郵便番号 1020074<br>住所 千代田区九段南4-8-30アルス市ヶ谷202<br>TEL 0332344213<br>FAX 0332343599<br>メールアドレ ikezuki@electrochem.jp<br>ス | <ul> <li>講演形式 一般講演</li> <li></li></ul>                                 |
| 講演者 | 講演者 〇生月 俊也。。あ<br>講演者備考 講演者は検索により呼び出してく                                                                                                    | 、ださい。手入力の講演者は登壇者を選択できません。                                              |
| 所属  | 電気化学会,あああ大学                                                                                                    |                                                                        |
|     |                                                                                                    | 修正 申込                                                                  |
|     |                                                                                                    | (公社) 電気化学会                                                             |
|     |                                                                                                    |                                                                        |